# 项目企业背景资料

#### 一、企业基本情况

企业名称:成都东华电子有限公司(以下简称东华电子),主要从事计算机生产和销售。 公司法定代表人:艾中国 公司纳税登记号:51028 028 200 842 316 公司地址:成都市武侯区信息路 666 号 邮政编码:610016 联系电话及传真:028-12345678 邮箱:azg@163.com 公司开户银行及账号:人民币户,工商银行成都分行人民南路分理处,账号:828658791234;美元户, 中国银行一环路支行,账号:62602806654321

## 二、核算方法

#### 1. 科目设置及辅助核算要求

日记账: 库存现金、银行存款。

银行账:银行存款/工行存款、银行存款/中行存款。

客户往来:应收票据、应收账款、预收账款。

供应商往来:应付票据、应付账款/一般应付账款、应付账款/暂估应付账款(其中,一般应付账款设置为受控于应付系统,暂估应付账款设置为不受控于应付系统)、预付账款。

个人往来:其他应收款/个人往来。

#### 2. 会计凭证的基本规定

为保证财务与业务数据的一致性,能在业务系统生成的记账凭证不得在总账系统中直接输入。除指定 业务外,收到发票同时支付款项的业务使用现付功能处理,开出发票同时收到款项的业务使用现结功能处 理。涉及库存现金、银行存款科目的凭证均要有出纳人员的签字。

#### 3. 结算方式

公司采用的结算方式包括现金、支票、委托收款、银行汇票、商业汇票、电汇、网银转账等。收、付款业务由财务部门根据有关凭证进行处理,在系统中没有对应结算方式时,其结算方式为"其他"。

4. 外币业务

公司按业务发生当日的即期汇率记账,按期末汇率按月计算汇兑损益。

#### 5. 存货核算

仓库采用实际成本法核算,采购运费、委托代销手续费使用"采购专用发票"处理。同一批出入库业 务合并生成一张记账凭证。

#### 6. 固定资产折旧方法

采用平均年限法 (一), 按月计提折旧。

#### 7. 薪酬业务的处理

由公司承担并缴纳的养老保险、医疗保险、失业保险、工伤保险、生育保险、住房公积金分别按 20%、

10%、1%、1%、0.8%、12%的比例计算; 职工个人承担的养老保险、医疗保险、失业保险、住房公积金 分别按8%、2%、0.8%、12%的比例计算(职工个人承担的社会保险、住房公积金,当月计提,当月缴纳); 按工资总额的2%计提工会经费,按工资总额的2.5%计提职工教育经费,按工资总额的14%计提职工福利 费。按照国家有关规定,公司代扣代缴个人所得税,其费用扣除标准为60000元/年。工资分摊时选中"合 并科目相同、辅助项相同的分录"选项制单;个人所得税计税基数按"计税基数"工资项目计算;支付上 月工资不考虑期初余额。

#### 8. 税费的处理

公司为增值税一般纳税人,增值税税率为13%,消费税按规定计算;按当期应交增值税和消费税的7% 计算城市维护建设税、3%计算教育费附加、2%计算地方教育费附加;企业所得税采用资产负债表债务法, 企业所得税的计税依据为应纳税所得额,税率为25%。

#### 9. 坏账损失的处理

除应收账款外,其他的应收款项不计提坏账准备。使用应收账款余额百分比法按月计提坏账准备,按 0.5%提取坏账准备。

#### 10. 损益结转

采用账结法,结转时按收入和支出分别生成记账凭证。

# 项目- ERP 软件安装

## 项目准备

安装 SQL Server 2008 R2 软件,用友 ERP-U8<sup>+</sup>管理软件。

## 项目资料

- (1) 安装 IIS 应用功能。
- (2) 安装 SQL Server 2008 R2 数据库软件。
- (3) 安装用友 ERP-U8<sup>+</sup>管理软件。

## 项目要求

安装和使用用友 ERP-U8<sup>+</sup>系统对软硬件环境均有一定要求,有以下注意事项。

(1)操作系统使用 Windows 7 旗舰版-X64 或 Windows 10 专业版-X64。

- (2) 安装权限为管理员,最好是超级用户。
- (3)用户权限控制设置为最低,即对安装不做限制。

(4)安装前必须停止运行安全卫士、杀毒软件等安全管理类软件。最好先卸载,在用友 ERP 管理软件安装成功后再安装。

(5) 计算机名中不能带有 "-" 等特殊字符。

## 项目操作指导

## 任务一 安装 IIS 应用

Internet Information Services (IIS, 互联网信息服务)是由微软公司提供的基于运行 Windows 的互联网 基本服务。IIS 的默认安装不完全,需要自己手动添加进行安装。

### 一、控制面板

进入控制面板后,依次选择"程序"→"程序和功能"→"打开或关闭 Windows 功能"命令,如图 1-1 所示。

ERP 业财一体信息化应用教程(用友 ERP-U8<sup>+</sup>版) 4

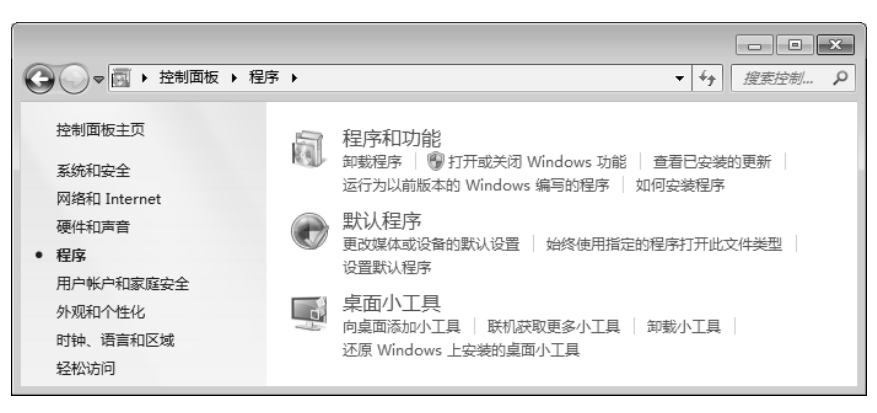

图 1-1 控制面板

## 二、选择 Internet 信息服务进行设置

在"打开或关闭 Windows 功能"窗口页面选择"Internet 信息服务",进入后单击加号"+"按钮,简单的做法是选中可选的全部项目,如图 1-2 所示。

| 🖸 Windows 功能                                            |
|---------------------------------------------------------|
| 打开或关闭 Windows 功能                                        |
| 若要打开一种功能,请选择其复选框。若要关闭一种功能,请清<br>除其复选框。填充的框表示仅打开该功能的一部分。 |
| □ ■ Internet 信息服务                                       |
| □ ▼ ▶ FTP 服务器                                           |
| ✓ FTP 服务                                                |
| ☑ J FTP 扩展性                                             |
| □ 🔽 🔐 Web 管理工具                                          |
| □ □ IIS 6 管理兼容性                                         |
| ☑ JIS 6 WMI 兼容性                                         |
| ▼ IIS 6 管理控制台                                           |
| ▼ IIS 6 脚本工具                                            |
| ☑ JIIS 元数据库和 IIS 6 配置兼容性                                |
| ✓ JIIS 管理服务                                             |
| ✓ IIS 管理脚本和工具                                           |
| ☑ ]] IIS 管理控制台                                          |
|                                                         |
| 确定 取消                                                   |

图 1-2 选择 Internet 信息服务

进行相关设置后,单击"确定"按钮,系统会自动完成 IIS 的安装,然后重新启动。

## 任务二 安装 SQL Server 2008 R2 数据库服务器

### 一、准备安装环境

准备好 SQL Server 2008 R2 (32 位或 64 位) 安装程序。

### 二、安装数据库

运行安装包中的 setup.exe, 在弹出的窗口左侧选择 "安装" 选项, 在安装界面的右侧选择 "全新安装 或向现有安装添加功能。" 选项, 如图 1-3 所示。

弹出"安装程序支持规则"页面,检测安装是否能顺利进行,通过则单击"确定"按钮,否则单击"重 新运行检查"。

| THE SELVER SCART- |                                                                                                    |
|-------------------|----------------------------------------------------------------------------------------------------|
| 173]<br>安装        | <u> 主朝の東京の気料な数金加切加に。</u><br>目的東京・以在車群県环境中安装 SQL Server 2008 K2 或者何現有 SQL Server 2008 K2<br>实例中添加功能。                                             |
| 维护<br>工具          | 新的 SQL Server 故障转移群果安装<br>启动向导以安装单节点的 SQL Server 2008 R2 故障转移群集。                                                                                |
| 资源<br>高级          | ──                                                                                                    |
| 选项                | 从 SQL Server 2000, SQL Server 2005 或 SQL Server 2008 升级<br>启动向导以格 SQL Server 2000, SQL Server 2005 或 SQL Server 2008 升級到 SQL<br>Server 2008 R2。 |
|                   | 搜索产品更新<br>搜索 Microsoft Update 上的 SQL Server 2008 R2 产品更新。                                                                                       |
|                   |                                                                                                    |
|                   |                                                                                                    |
|                   |                                                                                                    |
|                   |                                                                                                    |
|                   |                                                                                                    |

项目一 ERP 软件安装

图 1-3 安装数据库

在弹出的"产品密钥"页面中选中"输入产品密钥"单选按钮,并输入 SQL Server 2008 R2 安装光盘的产品密钥,然后单击"下一步"按钮,如图 1-4 所示。

| 😧 SQL Server 2008 R2            | 安裝程序                                                                                                    |
|---------------------------------|----------------------------------------------------------------------------------------------------|
| 产品密钥                            |                                                                                                    |
| 指定要安装的 SQL Serve                | r 2008 B2 版本。                                                                                                    |
| <b>产品密钥</b><br>许可多款<br>安装程序支持文件 | 请通过输入 Bicrosoft 真品证书或产品包装上的由 25 个字符组成的密钥未验证比 SQL Server 2008<br>R2 实例, 您也可以指定 SQL Server 的免费放本,例知 Evaluation 原或 Express 版。如 "SQL<br>Server 联机丛书"中所述, Rvaluation 原具有 SQL Server 的全部功能,且已激活,有 100 天试用<br>期,要从一个放本升级到另一成本,确定行"放本升级向导"。 ⑦ 指定可用版本 (2): |
|                                 | < 上一步 (1) 下一步 (1) 、 取消                                                                                                    |

图 1-4 输入产品密钥

在弹出的"许可条款"页面中,选中"我接受许可条款",单击"下一步"按钮。

弹出"安装程序支持文件"页面,单击"安装"按钮以安装程序支持文件,对于安装或更新 SQL Server 2008 R2,这些文件是必需的。

单击"下一步"按钮弹出"安装程序支持规则"页面,安装程序支持规则可确定在安装 SQL Server 2008 R2 安装程序文件时可能发生的问题,必须更正所有失败,安装程序才能继续。如果操作系统没有安装.net framet3.5 sp1,将会自动安装。如果出现 Windows 防火墙警告就直接把防火墙关掉。

必备环境全部通过后,单击"下一步"按钮。在"设置角色"页面中选中"SQL Server 功能安装",单击"下一步"按钮。

在弹出的"功能选择"页面中选择要安装的功能(一般默认即可)后,单击"下一步"按钮。

弹出"安装规则"页面,安装程序正在运行规则以确定是否要阻止安装过程,有关详细信息,可单击 "帮助"按钮查询。

单击"下一步"按钮,出现"实例配置"页面。制定 SQL Server 实例的名称和实例 ID。实例 ID 将成为安装路径的一部分。这里选中"默认实例"单选按钮,如图 1-5 所示。

| 馀 SQL Server 2008 R2 安装種                                                | 呈序                                                            |                                                            |                                                                |                                                                            |                                                     |
|-------------------------------------------------------------------------|---------------------------------------------------------------|------------------------------------------------------------|----------------------------------------------------------------|----------------------------------------------------------------------------|-----------------------------------------------------|
| <b>实例配置</b><br>指定 SQL Server 实例的名称和                                     | 政例 ID. 实例 ID %                                                | 将成为安装路径的一音                                                 | 纷.                                                             |                                                                            |                                                     |
| 安装程序支持规则<br>设置角色<br>功能选择<br>安装规则                                        | <ul> <li>● 默认实例 (1)</li> <li>○ 命名实例 (4)</li> </ul>            | MSSQLSI                                                    | RVER                                                           |                                                                            |                                                     |
| <b>实例配置</b><br>磁盘空间要求<br>服务器配置<br>数据库引擎配置                               | 实例 ID(I):<br>实例根目录(B):<br>                                    | MSSQLSI<br>C:\Proj                                         | RVER<br>ram Files\Microsof                                     | 't SQL Server\                                                             |                                                     |
| Analysis Services 配置<br>Reporting Services 配置<br>错误报告<br>安裝配置規则<br>准备安装 | SQL Server 目表<br>Analysis Servi<br>Reporting Serv<br>已安装的实例(L | 表: C:\Prog<br>.ces 目录: C:\Prog<br>rices 目录: C:\Prog<br>.): | ram Files\Microsof<br>ram Files\Microsof<br>ram Files\Microsof | t SQL Server\MSSQL10_5<br>t SQL Server\MSAS10_50<br>t SQL Server\MSRS10_50 | 50. MSSQLSERVER<br>D. MSSQLSERVER<br>D. MSSQLSERVER |
| 安暖进度<br>完成                                                              | 实例名称                                                          | 实例 ID                                                      | 功能                                                             | 版本类别                                                                       | 版本号                                                 |
|                                                                         |                                                               |                                                            |                                                                |                                                                            |                                                     |
|                                                                         |                                                               |                                                            | 〈上一步(1                                                         | ŮҬ─券เข>                                                                    | 取消 帮助                                               |

图 1-5 "实例配置"页面

单击"下一步"按钮,弹出"磁盘空间要求"页面,可以查看选择的 SQL Server 功能所需的磁盘摘要。 单击"下一步"按钮,弹出"服务器配置"页面,指定服务账户和排序规则配置,界面中单击"对所 有 SQL Server 服务使用相同的账户"按钮,如图 1-6 所示。

| SQL Server 2008 R2 安裝                                                                        |                                       |                       |             |                 | _ [  |
|----------------------------------------------------------------------------------------------|---------------------------------------|-----------------------|-------------|-----------------|------|
| <b>服务器配置</b><br>指定服务帐户和排序规则配置。                                                               |                                       |                       |             |                 |      |
| 安装程序支持规则<br>设置角色<br>功能选择                                                                     | 服务帐户 排序规则<br>Microsoft 建议您对每个 SQL Set | ver 服务使用一个单独的帐        | 户侧.         |                 |      |
| 安装规则                                                                                         | 服务                                    | 帐户名                   | 密码          | 启动类型            |      |
| 实例配置<br>***                                                                                  | SQL Server 代理                         |                       |             | 手动              | ~    |
| 殿盔空间要求<br><b>副体理研究</b>                                                                       | SQL Server Database Engine            |                       |             | 自动              | ~    |
| 数据库引擎配置                                                                                      | SQL Server Analysis Services          |                       |             | 自动              | ~    |
| Analysis Services 配置                                                                         | SQL Server Reporting Services         |                       |             | 自动              | ~    |
| Reporting Services 配置                                                                        | SQL Server Integration Servi          | . NT AUTHORITY\Networ |             | 自动              | ~    |
| 错误报告                                                                                         | SQL 全文筛选器后台程序启动器                      |                       |             | 手动              |      |
| 安装配査規則<br>神冬安雄                                                                               | SQL Server Browser                    | NT AUTHORITY\LOCAL    |             | 已禁用             | ~    |
| 安装进度                                                                                         |                                       |                       |             |                 |      |
| 对所有 SQL Server 2008 R2<br>为所有 SQL Server 服务帐户指定-<br>帐户名(点): Administrator<br>密码(户): ******** | 2 服务使用相同帐户<br>→个用户名和密码。<br>▼【         | 对所有 S<br>浏覧 (E)       | QL Server Ø | <b>员务使用相同的帐</b> | ድ (ወ |
|                                                                                              | · 确定                                  | 取消                    |             |                 |      |
|                                                                                              |                                       | 〈上一步 ⑧ 下-             | -#@))       | 取消              | 帮助   |

图 1-6 "服务器配置"页面

▲ 注意: SQL Server 2008 R2 可以对不同服务指定不同账户,一般单击"对所有 SQL Server 服务使用相同的账户"按钮,选择 Windows 的 Administrator 管理员账户名和密码。建议在安装 SQL Server 2008 R2 之前把 Windows 的管理员密码设置好,安装完 SQL Server 2008 R2 之后不要修改管理员密码,否则可能导致 SQL Server 2008 R2 服务无法启动。

单击"下一步"按钮,弹出"数据库引擎配置"页面,选中"混合模式"单选按钮,输入密码,如图 1-7 所示。

| 掌 SQL Server 2008 R2 安裝                                                                                                    | 程序                                                                                                    |
|----------------------------------------------------------------------------------------------------|----------------------------------------------------------------------------------------------------|
| 数据库引擎配置<br>指定数据库引擎身份验证安全和                                                                                                    | 要式、管理员和数据目录。                                                                                                    |
| 安裝程序支持規則<br>设置角色。<br>功能选择<br>安裝規則<br>实例配置<br>離盆空间要求<br>服务器配置<br>聚 <b>数系子引学配置</b><br>Analysis Services 配置<br>错误报告<br>安較加度規則<br>准备安装<br>完成 | 株户设置         数据目录         FILESTREAM           力数据库引擎指定身份验证模式和管理员。         身份验证模式           ● Windows 身份验证模式(Y)         ● 混合模式(SQL Server 身份验证和 Windows 身份验证)(U)           力 SQL Server 系统管理员(sa)帐户指定密码。           输入密码(D):         ****           输入密码(D):         ****           输入密码(D):         ****           输入密码(D):         ****           输入密码(D):         ****           输入密码(D):         ****           输出Strator (Administrator)         Sql. Server 管理员 |
|                                                                                                    | ( < 上一步 (2) ) ( 下一步 (2) >) ( 取消 ) ( 帮助                                                                                                    |

图 1-7 "数据库引擎配置"页面

单击"下一步"按钮,在随后弹出的所有页面中都直接单击"下一步"按钮,直到弹出"准备安装"页面。

单击"安装"按钮,弹出"安装进度"页面,待安装完成后再单击"确定"按钮返回"完成"页面, 单击"关闭"按钮完成整个安装,如图 1-8 所示。

| 當SQL Server 2008 B2 安装程序                                                                       |                                                                                                    |
|------------------------------------------------------------------------------------------------|----------------------------------------------------------------------------------------------------|
| <b>完成</b><br>SQL Server 2008 R2 安装已成功完                                                         | ŧ.                                                                                                    |
| 安裝程序文持規則<br>功能选择<br>安裝規則<br>实內配置<br>融盈空间要求<br>服务額配置<br>数据库引擎配置<br>情况报告<br>安裝配置規則<br>安裝进度<br>完成 | 已将換要日志文件保存到以下位置:<br>Ci\Program Files/Wicrosoft SQL Server\100\Setup Bootstrap\Log\20130403 191120\Summary by-<br>T4b53465442 20130400 191120.txt<br>关于安装程序操作或可能的随后步骤的信息 [1]:<br>② SQL Server 2008 R2 安装已成功完成。 |
|                                                                                                | 补充信息(S): U(下说明仅适用于此版本 SQL Server。 U(下说明仅适用于此版本 SQL Server。 U(下说明仅适用于此版本 SQL Server。 U(下说明仅适用于此版本 SQL Server 2008 K2 更新的信息,请参阅 Microsoft Update A A A A A A A A A A A A A A A A A A A                          |
|                                                                                                | 关闭                                                                                                    |

图 1-8 安装完成

## 三、完成配置

#### 1. 配置 SQL Server 2008 R2 数据库服务器地址

执行"开始"菜单中的"SQL Server 配置管理器"命令,如图 1-9 所示。然后在"TCP/IP"上单击鼠

标右键,在弹出的快捷菜单中选择"属性"命令,如图 1-10 所示。

| 🎓 📁                  |                                                                                                    |                                                         |                |                         |
|----------------------|----------------------------------------------------------------------------------------------------|---------------------------------------------------------|----------------|-------------------------|
| 我的文档 55              | 蘇我音乐盒 2010                                                                                                    |                                                         |                |                         |
|                      | ■ 强力卸載电脑上的软件                                                                                                    |                                                         |                |                         |
|                      | 17 万能五笔输入法                                                                                                    |                                                         |                |                         |
| 我的申脑                 | 费狗高速浏览器                                                                                                    |                                                         |                |                         |
| and a cana           | WinRAR                                                                                                    |                                                         |                |                         |
| <b>~</b>             | m 财件                                                                                                    |                                                         |                |                         |
| - 3                  | □ 800<br>□ 845<br>○ 845<br>○<br>845<br>○ 845<br>○<br>845<br>○<br>845<br>○<br>84<br>○<br>8<br>○<br>8<br>8<br>○<br>8<br>8<br>○<br>8<br>8<br>8<br>8<br>8<br>8<br>8<br>8 |                                                         |                |                         |
| 网上邻居                 | ○ 000000000000000000000000000000000000                                                                                                    |                                                         |                |                         |
|                      |                                                                                                    |                                                         |                |                         |
|                      | 前島和                                                                                                    |                                                         |                |                         |
| Administ             | ○ 想得了。                                                                                                    | ·                                                       |                |                         |
| Administ             |                                                                                                    |                                                         |                |                         |
|                      | Internet Explorer                                                                                                    |                                                         |                |                         |
| Sogou Explorer       | 🗿 Outlook Express                                                                                                    |                                                         |                |                         |
| ◎ 电子邮件               | 🕑 Windows Media Player                                                                                                    |                                                         |                |                         |
| Microsoft Office     | 翻我音乐盒 2010                                                                                                    |                                                         |                |                         |
| 📝 强力卸载电脑上的           | 🔔 远程协助                                                                                                    |                                                         |                |                         |
|                      | 360安全中心                                                                                                    | •                                                       |                |                         |
| SQL Server Manage    | 💼 Microsoft SQL Server 2008 R2                                                                                                    | Analysis Services                                       |                |                         |
|                      | 🛅 Microsoft SQL Server 2008                                                                                                    | <ul> <li>Integration Services</li> </ul>                |                |                         |
| () Windows Media Pla | 🛅 Microsoft Visual Studio 2008                                                                                                    | ▶ 「論 配置工具 →                                             | 📑 Reporting S  | ervices 配置管理器           |
| ÷                    | Windows PowerShell 1.0                                                                                                    | ▶ 前 文档和教程                                               | 🐮 SQL Server 🗄 | 安装中心                    |
| 日 SQL Server 配面管     | 🛅 EditPlus 3                                                                                                    | ▶ mm 性能工具                                               | 📄 SQL Server 🕯 | 诸误和使用情况报告               |
| □□ 记事本               | 💼 Microsoft Office                                                                                                    | 🔸 🦓 SQL Server Business Intelligence Development Studio | 🐂 SQL Server 🕯 | 記畫管理器                   |
|                      | 💼 世强软件                                                                                                    | ▶ 🖳 SQL Server Management Studio                        |                | 位置: C:\WINDOWS\system3/ |
| WinRAR               | 📐 Adobe Reader 9                                                                                                    | 国 导入和导出数据(32 位)                                         |                |                         |
|                      | 😈 万能五笔输入法                                                                                                    |                                                         |                |                         |
| 所有程序 (g) 🕨           | 💼 搜狗高速浏览器                                                                                                    |                                                         |                | 29% + 6.3K/5            |
|                      | 於 一 注 销 ① (1) (1) 关 闭 计 算 机     书 前 计 算 机     书 前 计 算 机     书 前 前 前 前 前 前 前 前 前 前 前 前 前 前 前 前 前                                                                                                    |                                                         |                |                         |
| Ax 17.44             |                                                                                                    |                                                         |                | 0.02000                 |
| - 71%=               |                                                                                                    |                                                         |                |                         |

图 1-9 选择 SQL Server 2008 R2 配置管理器

| 文件(F) 操作(A) 查看(V) 帮助(H        | D               |         |  |
|-------------------------------|-----------------|---------|--|
| Þ⇒ 2 ⊡ B 2                    |                 |         |  |
| 🕃 SQL Server 配置管理器 (本地)       | 协议名称            | 状态      |  |
| 📘 SQL Server 服务               | 🎖 Shared Memory | 已启用     |  |
| □ <u>↓</u> SQL Server 网络配置    | 3 Named Pipes   | 已启用     |  |
| _ E MSSQLSERVER 的协议           | TCP/IP          |         |  |
| 표 💂 SQL Native Client 10.0 配置 | WIA VIA         | 已越田の    |  |
|                               |                 |         |  |
|                               |                 | 属性(B)   |  |
|                               |                 | #BRb OD |  |
|                               |                 | 一番助いい   |  |

图 1-10 选择"属性"命令

在弹出的"TCP/IP 属性"对话框中设置 IP 地址及端口,端口不要与原有 SQL Server (如果安装有其 他版本 SQL Server)和其他应用程序的端口相同,以免发生冲突,如图 1-11 所示。 重启 SQL Server 服务才生效,如图 1-12 所示。

| E IP1    | -               |
|----------|-----------------|
| IP 地址    | 192.168.227.128 |
| TCP 动态端口 | =               |
| TCP 端口   | 1433            |
| 活动       | 是               |
| 已启用      | 쥼               |
| IP2      |                 |
| IP 地址    | 127.0.0.1       |
| TCP 动态端口 |                 |
| TCP 端口   | 1433            |
| 活动       | 是               |
| 已启用      | 否               |
| IP3      |                 |
| ID this  | fo20            |
| IP3      |                 |

| 图 1-11 | 设置 | IP 地址 | 及端口 |
|--------|----|-------|-----|
|--------|----|-------|-----|

| 文件(F) 操作(A) 查看(V) 帮助(H)              | )            |               |                         |
|--------------------------------------|--------------|---------------|-------------------------|
| 🗢 🔿 🖄 🗎 🖶 🔽 🕟 🛈 (                    | • •          |               |                         |
| 「 SQL Server 配置管理器 (本地)              | 名称           |               | 状态                      |
| SQL Server 服务                        | SQL Server   | (MSSQLSERVER) | 正在运行                    |
| 🖂 🧕 SQL Server 网络配置                  | 🔊 SQL Server | 启动(S)         | 正在运行                    |
| ■■■■■■■■■■■■■■■■■■■■■■■■■■■■■■■■■■■■ | SQL Server   | 停止(0)         | <ol> <li>已停止</li> </ol> |
| 🗉 🎐 SQL Native Client 10.0 配置        | -            | 暂停(P)         |                         |
|                                      |              | 继续(E)         |                         |
|                                      |              | 重新启动(T)       |                         |
|                                      | 4            | 属性(R)         |                         |
| 后东西站在方面,然后再西站)和洪明条。                  |              | 東田h (Yr)      | <u> </u>                |

图 1-12 重启 SQL Server 服务

#### 2. 连接 SQL Server 数据库服务器

执行"开始"菜单中的"SQL Server Management Studio"命令,如图 1-13 所示。

| 😭 🍃               |                                       |                                                                         |                                      |
|-------------------|---------------------------------------|-------------------------------------------------------------------------|--------------------------------------|
| 我的文档 ss           | ·注 财影杂乐会 coup                         |                                                                         |                                      |
|                   | ● 結衣盲水量 2010                          |                                                                         |                                      |
|                   | ····································· |                                                                         |                                      |
|                   | ₩ 力能五笔输入法                             |                                                                         |                                      |
| 我的电脑              | S 我狗高速浏览器                             |                                                                         |                                      |
|                   | m WinRAR                              | •                                                                       |                                      |
|                   | 前 附件                                  | •                                                                       |                                      |
| 副上御屋              | 🛅 极品五笔                                | •                                                                       |                                      |
| LUTTEN P          |                                       | •                                                                       |                                      |
|                   | 🛅 皮皮                                  | •                                                                       |                                      |
|                   | 前 启动                                  | •                                                                       |                                      |
| Administ          | 🛅 搜狗拼音输入法                             | •                                                                       |                                      |
|                   | 🛅 迅雷                                  | •                                                                       |                                      |
| Transa A          | linternet Explorer                    |                                                                         |                                      |
| Sogou Explorer    | 🗐 Outlook Express                     |                                                                         |                                      |
| ④ 电子邮件            | 🕑 Windows Media Player                |                                                                         |                                      |
| Microsoft Office  |                                       |                                                                         |                                      |
| 强力卸载电脑上的          | 💫 远程协助                                |                                                                         |                                      |
| ~ <b>u</b>        | 360安全中心                               | •                                                                       |                                      |
| SQL Server Manag  | 🚡 Microsoft SQL Server 2008 R2        | 🕨 🛅 Analysis Services 🔸                                                 |                                      |
|                   | 🛅 Microsoft SQL Server 2008           | <ul> <li>Integration Services</li> </ul>                                |                                      |
| Windows Wedia Pl  | 🛅 Microsoft Visual Studio 2008        |                                                                         |                                      |
| -                 | m Windows PowerShell 1.0              | <ul> <li>         ・          ・         ・</li></ul>                      |                                      |
| 「回 SQL Server 配置管 | 🛅 EditPlus 3                          | <ul> <li>         ・         ・         ・</li></ul>                       |                                      |
| Word 2003         | 🛅 Microsoft Office                    | <ul> <li>SQL Server Business Intelligence Development Studio</li> </ul> |                                      |
|                   | 🛅 世强软件                                | 🖳 SQL Server Management Studio                                          |                                      |
| (二) 记事本           | 🚣 Adobe Reader 9                      | 三 导入和导出数据(32 位)                                                         |                                      |
|                   | 😈 万能五笔输入法                             |                                                                         |                                      |
| 所有程序 (ヒ) 🕨        | 🖮 捷狗高速浏览器                             | •                                                                       | (31%) † 0.4K/S<br>+ 0.1K/S           |
|                   |                                       | tao                                                                     |                                      |
|                   |                                       |                                                                         |                                      |
| 1 开始 5            | * 🖉 🧭 🤌 📑 文档 1 - Micro                | 050                                                                     | ···································· |

图 1-13 选择 SQL Server Management Studio

打开"连接到服务器"对话框,在"服务器名称"文本框中输入 IP 地址加端口号,如 127.0.0.1,1433 (见图 1-14),可以正常连接到 SQL Server 2008 R2,其他软件在连接到这个实例时,都要以 IP 地址加上端口号的方式连接(当 SQL Server 的端口不是 1433 默认端口时),如图 1-15 所示。

| ■↓ 连接到服务器          |                              | Microsoft SQL Server Management Studio             |
|--------------------|------------------------------|----------------------------------------------------|
| Microsoft*         |                              | 文件(E) 编辑(E) 查看(V) 调试(D) 工具(T) 窗口(W) 社区(C) 帮助(H)    |
| SOL Server 2008 R2 |                              | 1.2.新建查询(N) D; D; D; D; D; D; D; D; D; D; D; D; D; |
| ~~~                |                              | 对象资源管理器 ▼ 4 ×                                      |
| 服务器类型 ①:           | 数据库引擎                        | 接 ♥ 製 = ▼ @ 氢                                      |
| 服务器名称 (S):         | 127. 0. 0. 1, 1433           | I27.0.0.1,1433 (SQL Server 10.50.1600 - F          |
| 身份验证 (A):          | Windows 身份验证 ▼               |                                                    |
| 用户名 (1):           | PC20170823VRMG\Administrator |                                                    |
| 密码(2):             |                              | 日 🗇 复制                                             |
|                    | □ 记住密码 @)                    | ● ■ 管理<br>● B SQL Server 代理                        |
|                    | (C) 取消 帮助 送顶 (2) >>          |                                                    |
|                    |                              |                                                    |

图 1-14 IP 地址加端口号

#### 图 1-15 连接到 SQL Server 2008 R2

## 四、安装 SQL Server 2005 向后兼容包

进入 U8+V15.1SETUP 目录中的 3rdprogram 子目录,执行 SQL Server 2005\_BC\_X64 程序进行安装。 如果已安装的 SQL Server 版本为 32 位,则选择 SQL Server 2005\_BC 程序进行安装。

## 任务三 用友 ERP-U8<sup>+</sup>软件安装

本书 ERP-U8<sup>+</sup>软件安装以 U8V15.1 版本为例进行讲解。

#### 一、各种服务器角色分类

用友 ERP-U8<sup>+</sup>通过安装程序可以把计算机配置成不同的角色,达到分布部署的目的,各个组件在不同 的服务器上进行安装,使得软件的部署更加灵活,使用起来也更加方便。合理部署各个服务器可以达到负 载均衡的目的,提高整体的运行效率。为适应多语言环境,安装程序会自动测试所要安装的操作系统默认 语言,并在安装页面和提示信息使用对应的语言。比如操作系统是英文版的,那么所有的提示信息和页 面均是英文,在这里不提供多语言的选择。为方便起见,我们只以简体中文版操作系统为例来说明安装 过程。

## 二、安装过程

| 名称 🔺             | 修改日期             | 类型          | 大小      |    |
|------------------|------------------|-------------|---------|----|
| 📗 3rdProgram     | 2019-06-29 13:55 | 文件夹         |         |    |
| 📗 Cleaner        | 2019-06-29 13:55 | 文件夹         |         |    |
| 🌗 docs           | 2019-06-29 14:00 | 文件夹         |         |    |
| J MSI            | 2019-06-29 13:59 | 文件夹         |         |    |
| 📗 вм             | 2019-06-29 14:00 | 文件夹         |         |    |
| 🚳 _Setup. dll    | 2016-09-06 11:43 | 应用程序扩展      | 318     | KB |
| 👜 0x0404         | 2011-08-09 14:57 | 配置设置        | 11      | KB |
| 0x0404           | 2015-01-19 15:34 | WinRAR 压缩文件 | 5       | KB |
| 🗿 0x0409         | 2010-03-23 16:44 | 配置设置        | 22      | KB |
| 🗿 0x0804         | 2010-06-22 14:49 | 配置设置        | 11      | KB |
| 🛄 datal          | 2019-06-10 16:40 | WinRAR 压缩文件 | 16, 217 | KB |
| 📄 datal. hdr     | 2019-06-10 16:40 | HDR 文件      | 122     | KB |
| uu data2         | 2019-06-10 16:40 | WinRAR 压缩文件 | 53, 572 | KB |
| 📄 defltbase. sdb | 2011-08-05 11:53 | SDB 文件      | 3, 080  | KB |
| 🚳 en-US. dll     | 2019-03-28 18:37 | 应用程序扩展      | 100     | KB |
| 🚳 ISSetup. dll   | 2013-10-01 23:07 | 应用程序扩展      | 586     | KB |
| 📄 layout. bin    | 2019-06-10 16:40 | BIN 文件      | 1       | KB |
| 🚳 run            | 2011-08-16 15:43 | Windows 批处理 | 1       | KB |
| 🐸 setup          |                  |             |         | KB |
| 📰 setup          | 2019-03-29 9:09  | 配置设置        | 3       | KB |
| setup. inx       | 2019-03-29 9:09  | INX 文件      | 754     | KB |
| setup. i sn      | 2019-06-10 16:43 | ISN 文件      | 720     | KB |
| 🚳 setup. ocx     | 2013-05-30 0:33  | ActiveX 控件  | 546     | KB |
| ūs⁺ SetupShell   | 2019-04-25 14:06 | 应用程序        | 424     | KB |

(1) 进入 U8+V15.1SETUP 安装文件夹,双击 setup.exe 程序进行安装,如图 1-16 所示。

图 1-16 安装文件夹

(2)选择 U8<sup>+</sup>进入下一环节,进行产品安装、卸载和清除。支持语言选择,选择本机安装需要的语言环境。

单击"安装用友 U8V15.1",如图 1-17 所示,自动根据当前环境的操作系统选择对应语言的安装页面。 如果当前操作系统为中文简体、中文繁体、英文三种环境之一,自动选择对应语言"中英繁"的安装页面; 如果当前操作系统是其他语言,自动选择英文安装页面。正式安装前需要退出杀毒软件,确保用友 ERP-U8<sup>+</sup> 软件安装的正确性。

(3) 在"准备安装"页面单击"确定"按钮后进入安装欢迎页面,继续单击"下一步"按钮,弹出 "许可协议及隐私权政策"页面,如图 1-18 所示。

(4)检测是否存在 U8 历史版本。如果存在历史版本,需根据提示清理历史版本残留内容(清理 MSI 安装包时间较长,请耐心等待)。如果因为安装、卸载过程异常中断导致失败,有可能在清理完毕后按照 提示重新启动。

(5) 在弹出的"客户信息"页面输入客户信息。

(6) 选择安装路径,默认系统盘的 U8SOFT,并控制不允许安装在根目录下。

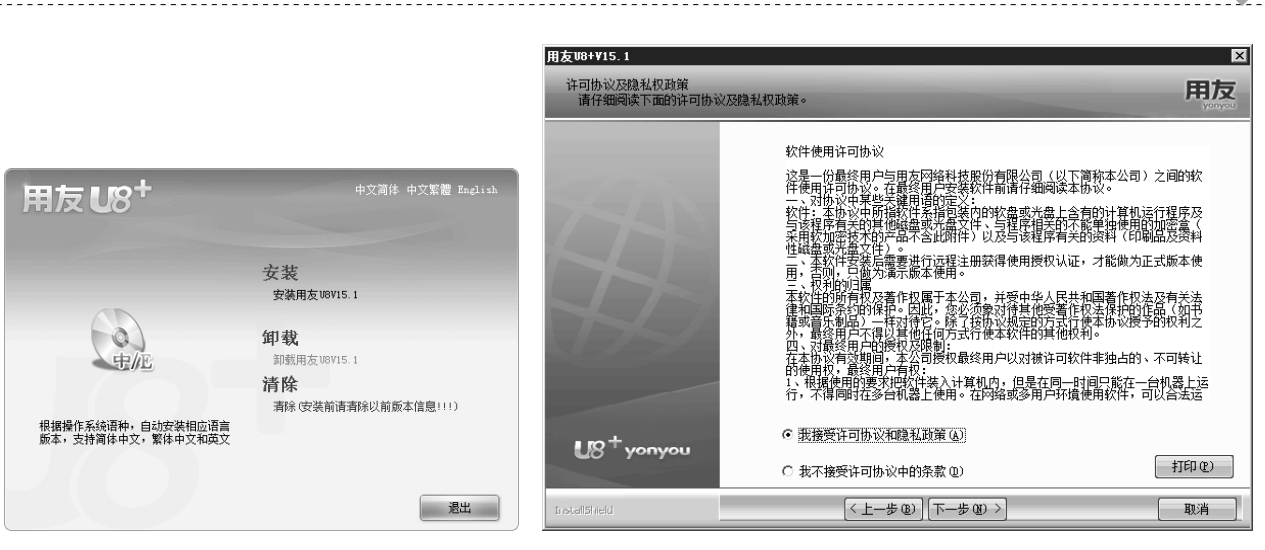

图 1-17 功能选择

图 1-18 许可协议

项目一 ERP 软件安装 11

(7)系统提供三个安装选项: 经典应用模式、全产品集中应用模式(U8 远程)、客户端集中应用模式(U8 远程),默认选择"经典应用模式"。

(8)选择经典应用模式后可以通过下一步继续细化安装选项:全产品、服务器、客户端、自定义。 选择"全产品"安装类型。

(9)环境检测:根据上一步所选择的安装类型及其子项检测环境的适配性,当"基础环境"和"缺省组件"都满足要求后,分别单击"检测""确定"按钮进入下一步,如图 1-19 和图 1-20 所示。

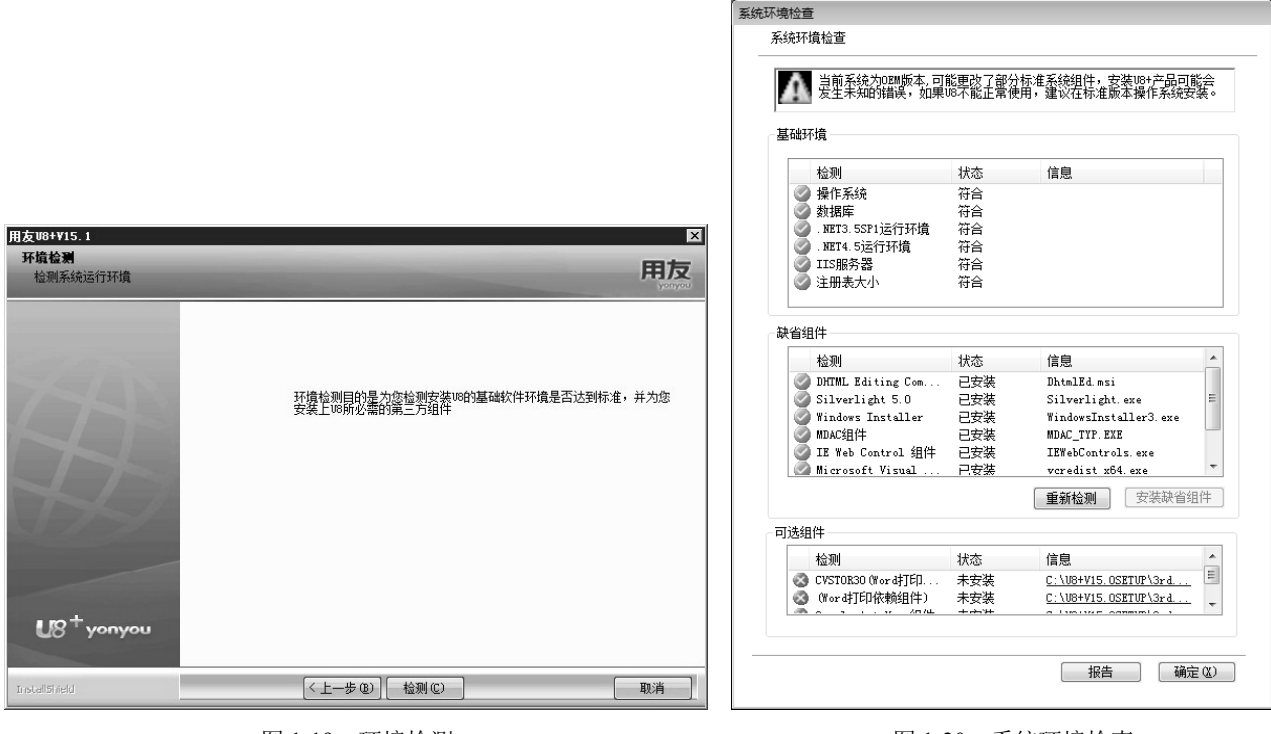

图 1-19 环境检测

图 1-20 系统环境检查

检测报告以记事本的形式自动打开并显示检测结果,可以保存;单击"安装缺省组件"按钮,系统将 自动进行"缺省组件"安装("基础环境"需要手工进行安装,"缺省组件"可以通过"安装缺省组件"进 行自动安装,也可以选择手工安装,"可选组件"可选择安装也可以选择不安装)。

(10)记录日志:可以选择是否记录安装每一个 MSI 包的详细日志,默认不选中(选中将延长一定的 安装时间并占用部分磁盘空间,正常情况下不推荐使用)。

ERP 业财一体信息化应用教程(用友 ERP-U8<sup>+</sup>版)

- (11)在"可以安装该程序了"页面单击"安装"按钮开始安装。
- (12)安装后需要重新启动系统,如图 1-21 所示。

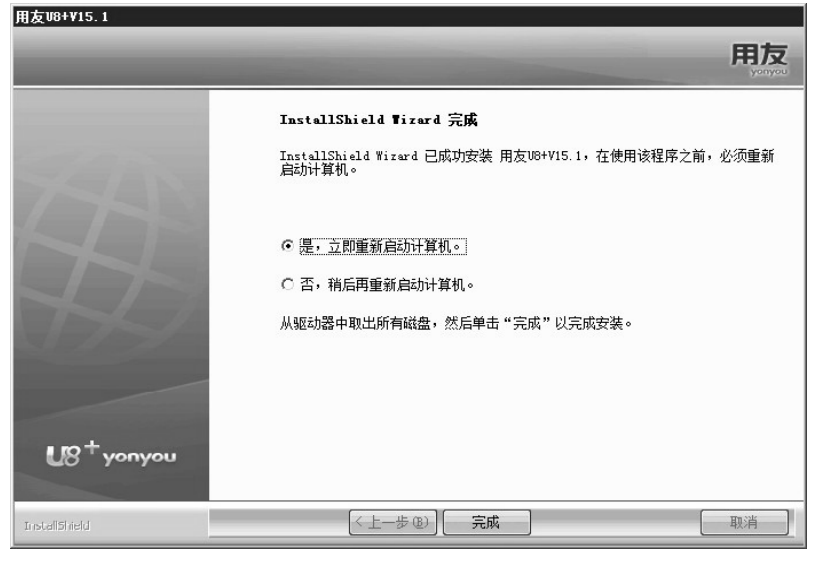

图 1-21 安装完成

(13)应用服务器立即重新启动后,系统弹出 U8 注册引导提示,请按照提示页面中所列的步骤进行 产品注册。

(14)当关闭引导提示后,系统自动弹出数据源配置页面。数据源配置页面是对 U8 数据库进行初始 化配置,输入 "SA 口令",单击"测试连接"按钮进行测试,如图 1-22 所示。

测试连接成功后立即开始初始化数据库。在初始化成功后,弹出系统管理登录页面,如图 1-23 所示, 以系统管理员(admin)身份登录系统(无密码),如果还未创建账套,则自动创建。

|                            |                       |      | 新道U8 <sup>+</sup>      |                                                                   | ★ 简体中文 ∨ 帮助  |
|----------------------------|-----------------------|------|------------------------|-------------------------------------------------------------------|--------------|
| I 用友∪8+安装<br>正在完成最后的配置     |                       | X    | * *<br>U8 <sup>+</sup> | <ul> <li>WIN-9IFBRPLAQQ0</li> <li>admin</li> <li>清給入商務</li> </ul> | ✓            |
| 355/                       | 一数据源配置                |      | 新道教育教育新适               | 127.0.0.1                                                         | ~            |
| 新道 <b>し</b> 8 <sup>+</sup> | 数据库 127.0.0.1<br>SA口令 | 测试连接 |                        | 登录                                                                | 忘记图码?        |
| 请设置数据源, 点击[完成]结:           | <b>東</b> .            | 完成   |                        | 用友网络                                                              | 科技股份有限公司版权所有 |

图 1-22 数据源配置

图 1-23 系统管理登录页面

## 拓展实验 ERP 软件安装与调试

#### 【拓展实验任务资料】

- (1)软件准备。由任课老师提供或自行从网上下载的 ERP 软件所需数据库和 ERP 软件安装包。
- (2) 完成安装。在自己的笔记本电脑或台式机上安装。

# 项目二 会计信息账套创建与管理

## 项目准备

(1)正确安装用友 ERP-U8<sup>+</sup>管理软件 (项目一已安装)。

(2) 在控制面板"区域和语言设置"中设置系统日期格式为"yyyy-mm-dd"。

## 项目资料

#### 任务一 登录系统管理

正确启动"系统管理"模块,并以系统管理员(admin)身份完成注册。

#### 任务二 建立账套

根据以下仿真账套基础数据完成演示操作账套的建立。 (1) 账套信息。 账套号:学号最后三位 (例如学号为 201801010888,则账套号为 "888",后面用×××代替)。 账套名称:东华电子。 账套路径:采用默认账套路径(也可自己指定账套路径)。 启用会计期:当年3月(说明:资料中"当年、上年、N年前"在实验时均用实际年份表示)。 会计期间: 默认 (设置会计期间即为设置本企业各会计核算期间的结账日期)。 (2) 单位信息。 单位名称:成都东华电子有限责任公司;单位简称:东华电子。 单位地址:成都市武侯区信息路666号;法人代表:艾中国。 邮政编码: 610016; 联系电话及传真: 02812345678。 税号: 51028 028 200 842 316。 (3) 核算类型。 该企业的记账本位币:人民币 (RMB)。 企业类型:工业;行业性质:2007 新会计制度科目。 账套主管: demo; 选中"按行业性质预置科目"复选框。 (4) 基础信息。 需要对存货、客户、供应商进行分类;有外币核算。 (5)分类编码方案。 科目编码级次:4222;客户和供应商分类编码级次:223;部门编码级次:122;地区分类编码级次: 223; 收发类别编码级次: 12, 其余默认。

(6) 数据精度 ( 默认 )。

(7)系统启用。启用总账,启用日期为当年3月1日。

#### 任务三 财务分工

(1)角色。角色是指在企业管理中拥有某一类职能的人员,相当于某类工作用户组。实际工作中 最常见的两个角色:会计和出纳。设置角色及角色权限只能由系统管理员进行操作。角色权限如表 2-1 所示。

角色代码 角色名称 角色权限 账套主管 系统的全部模块权限 DATA-MANAGER 总账-凭证-出纳签字、查询凭证、总账-出纳;网上银行 出纳 61 基本信息、总账(不含出纳签字和出纳业务)、应收款管理、应付款管 62 总账会计 理、固定资产、网上银行、网上报销、UFO 报表、存货核算、薪资管理、 计件工资管理 公共单据、公用目录、合同管理、总账-账表-供应商往来辅助账、采购 采购业务 63 管理 公共单据、公用目录、总账-账表-客户往来辅助账、销售管理 销售业务 64 公共单据、公用目录、库存管理 65 仓库业务

表 2-1 角色权限

账套主管自动具备系统所有模块的全部权限。在具体工作中,主要负责财务业务一体化管理系统运行 环境的建立,以及各项初始设置工作;负责管理软件的日常运行管理工作,监督并保证系统的有效、安全、 正常运行;负责总账管理系统的凭证审核、记账、账簿查询、月末结账工作;负责报表管理及其财务分析 工作。

(2) 用户。财务分工如表 2-2 所示,均不设置初始密码。

表 2-2 财务分工

| 编号                        | 姓 名  | 所属角色                | 主要业务权限       | 用户类型   | 所属部门 |
|---------------------------|------|---------------------|--------------|--------|------|
| ×××01 赵主管                 | 账套主管 | 负责财务业务一体化管理和业务处理工作。 |              |        |      |
|                           |      | 具有系统所有模块的全部权限       |              |        |      |
| $\times \times \times 02$ | 钱出纳  | 出纳                  | 负责现金、银行账管理工作 |        | 财务部  |
| $\times \times \times 03$ | 孙会计  | 总账会计                | 负责日常业务处理工作   | 均为普通用户 | l    |
| $\times \times \times 04$ | 李采购  | 采购业务                | 主要负责采购业务处理工作 |        | 采购部  |
| $\times \times \times 05$ | 周销售  | 销售业务                | 主要负责销售业务处理工作 |        | 销售部  |
| $\times \times \times 06$ | 吴仓库  | 仓库业务                | 主要负责仓库业务管理工作 |        | 仓管部  |

△ 注意:此处设 6 位操作员,是为了让大家在学习中体验和熟悉各个不同岗位的操作,在实际工作中应 严格按照单位岗位职责进行设置。在实验中账套主管可改为学生本人姓名,用户手机号自设。

(3)功能级权限。根据表 2-1 对角色进行操作权限设置。

#### 任务四 账套维护

(1) 账套输出和引入。将系统中已存账套分别进行自动备份和手工备份操作;将备份账套恢复到系 统中。

(2)修改、删除账套。以账套主管身份对系统中的账套进行修改操作;删除已经备份过的账套。

(3)系统出错处理。对系统提示的错误信息进行正确处理。

(4) 联机帮助。合理使用在线帮助系统。

#### 任务五 首次登录企业应用平台

(1)基本信息检查。对账套基本信息进行确认检查,发现问题及时修改,同时依次启用应收款管理、 应付款管理、固定资产、网上银行、网上报销、合同管理、销售管理、采购管理、库存管理、存货核算、 薪资管理、计件工资管理等子系统,启用日期均为当年3月1日。

(2) 取消所有记录级数据权限控制。本教学演示账套一律不进行记录级数据权限控制。

#### 项目要求

(1)设置系统日期为当年3月1日,以系统管理员 admin 的身份进行增加操作员、建立账套、财务 分工、备份账套等操作,以账套主管身份进行账套修改、数据权限控制设置等操作。

(2) 账套输出。

### 项目操作指导

用友 ERP-U8<sup>+</sup>软件产品是由多个产品组成,各个产品之间相互联系,数据共享,对于企业的资金流、 物流、信息流的统一管理和实时反映提供了有效的方法、工具。对于多个产品的操作,系统需要对账套的 建立、修改、删除和备份,操作员的建立、角色的划分和权限的分配等功能,进行集中管理,系统管理模 块的功能就是提供这样一个操作平台。其优点是企业的信息化管理人员可以进行方便的管理、及时的监控, 随时可以掌握企业的信息系统状态。系统管理的使用对象为企业的信息管理人员(即系统管理员 admin)、 安全管理人员(即安全管理员 sadmin)、管理员用户或账套主管。

系统管理模块主要能够实现如下功能。

- (1) 对账套进行统一管理,包括建立、修改、引入和输出(恢复备份和备份)。
- (2) 对操作员及其功能权限实行统一管理,设立统一的安全机制,包括用户、角色和权限设置。
- (3) 允许设置自动备份计划,系统根据这些设置定期进行自动备份处理,实现账套的自动备份。
- (4) 对账套库进行管理,包括建立、引入、输出账套库,账套库初始化,清空账套库数据。
- (5) 对系统任务进行管理,包括查看当前运行任务、清除指定任务、清退站点等。

由于用友 ERP-U8<sup>+</sup>软件所含的各个产品是为同一个主体的不同层面服务的,并且产品与产品之间相互联系、数据共享,因此,就要求这些产品具备如下特点。

(1) 具备公用的基础信息。

- (2) 拥有相同的账套和账套库。
- (3) 操作员和操作权限集中管理并且进行角色的集中权限管理。
- (4) 业务数据共用一个数据库。

本书 ERP-U8<sup>+</sup>软件操作指导以新道 U8<sup>+</sup>版本为例进行讲解。

## 任务一 登录系统管理

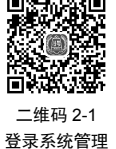

#### 一、启动系统管理

依次执行"开始"→"新道 U8<sup>+</sup>"→"系统服务"→"系统管理"命令,启动"系统管理"模块, 如图 2-1 所示。为方便使用,可以将"系统管理""企业应用平台"发送到桌面快捷方式或者固定到任 务栏。